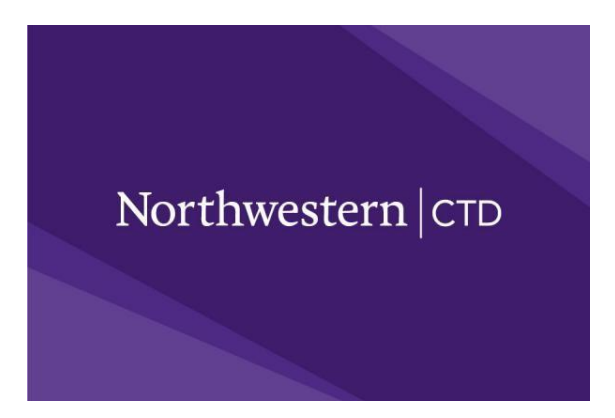

## SAT Khan Registration for IMSA Affiliates

- 1. Create an account or log into an existing family account at <a href="https://my.ctd.northwestern.edu/">https://my.ctd.northwestern.edu/</a>
- 2. Add the student to the household account
- 3. Under the student's name, select "Register for Test"
- 4. Select your Student's Grade
- 5. Scroll down to select "SAT Official Practice Test (Online Administration)
- 6. Click OK on the pop-up notification
- 7. ADD 2023-IMSA-AffiliatesOnly-SAT Khan-12/16/2023
- 8. Scroll to bottom and click CONTINUE
- 9. Complete all required information on page 2 of 6, click continue
- 10. Page 3 of 6--Provide your student's program-click "Find My School"
- 11. In the "school name" box, type the word "Illinois math" then click "search"
- 12. Scroll down and click on the school name: Illinois Mathematics and Science Academy (Aurora, IL)—then click continue
- 13. Page 4 of 6—If you were provided with a group code from IMSA leaders add it here, if not, leave that blank and click continue
- 14. Page 5 of 6—Scroll down to agree to the terms and provide an e-signature—continue to scroll down and agree or disagree to permissions
- 15. Page 6 of 6—look over your information and click "Submit and Pay"
- 16. Provide payment information